# GET CONNECTED

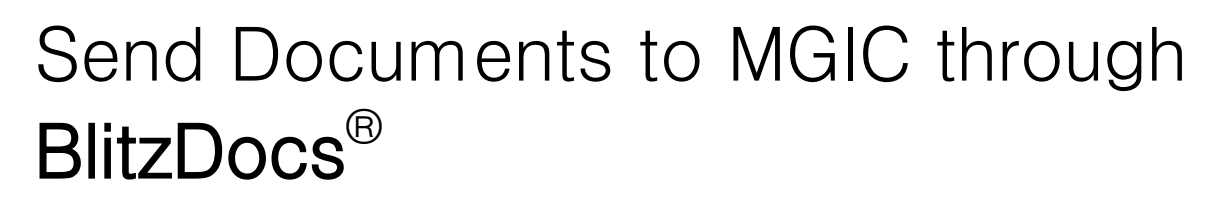

Last Revised Date: 11/17/2022

### 1. Open Loan

Click the **Open Folder** icon to open the loan folder.

| Folders 🔻                  | User 🔻          | Documents 🔻      | eShip 🔻        | Batch Processing 🔻        | Reports             | Management           | H |
|----------------------------|-----------------|------------------|----------------|---------------------------|---------------------|----------------------|---|
| eria   <mark>Result</mark> | 5               |                  |                |                           |                     |                      |   |
| older Sea                  | rch Resul       | ts (1 - 6)  🚔 🛽  |                |                           |                     |                      |   |
|                            | <u>Mortgage</u> | Number « Applica | tion First Nan | e « Application Last Name | e « <u>Status</u> « | <u>Company</u> «     | Ŀ |
| 🚔 🛯 📥 🎗                    | FF-103020       | 015-1 Sue        |                | Smith                     | In Process          | Integration 5 (MGIC) | I |
| 🖹 🚰 📥 🕯                    | FF-103020       | 015-2 Sue        |                | Doe                       | In Process          | Integration 5 (MGIC) |   |
| 🚔 🚰 🚔 🕯                    | FF-103020       | 015-3 John       |                | Luke                      | In Process          | Integration 5 (MGIC) |   |
| 🖹 🖄 🕯                      | FF-103020       | 015-4 Mary       |                | Homeowner                 | In Process          | Integration 5 (MGIC) |   |
| 🚔 🖆 🚔                      | FF-103020       | 015-5 David      |                | John                      | In Process          | Integration 5 (MGIC) |   |
|                            |                 | 12000            |                |                           |                     |                      |   |

### 2. Select MGIC

From within a loan folder, go to **File Submission > Submit to MGIC.** 

**Note** – Language may vary due to customization.

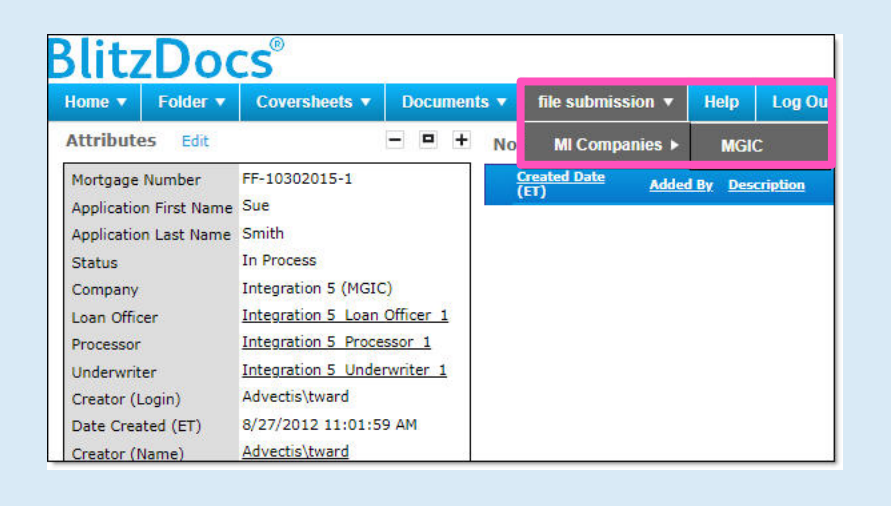

Contacts: MGIC Integration Services Integration services@mgic.com 1-888-644-2334 Your MGIC Representative mgic.com/contact

#22-18059 11/17/2022

# 3. Enter Loan Information

Enter additional information regarding the loan and click **Submit**.

| iome 🔻 🛛 Fold     | ier 🔻     | Covershe     | ets 🔻 | Documents 🔻         | file submission 🔻 | Help | Log Out |  |
|-------------------|-----------|--------------|-------|---------------------|-------------------|------|---------|--|
| le submission:    | MI Com    | panies >> N  | 4GIC  |                     |                   |      |         |  |
| dditional inf     | ormatie   | on is requ   | ired: |                     |                   |      |         |  |
| Lender Loan Nur   | nher      |              | * FF- | 10302015-1          | 1                 |      |         |  |
| MGIC Master Pol   | inv       |              | * 48- | 460-4-0534          |                   |      |         |  |
| Lender Name       | icy.      |              | Sm    | art Lending TEST    |                   |      |         |  |
| Lender Otu        |           |              |       | art Lending TEST    |                   |      |         |  |
| Lender City       |           |              | Jes   | up<br>v             |                   |      |         |  |
| Contact Parson 4  | Cull Name | -            | * M-  | rk Tester           |                   |      |         |  |
| Contact Person F  | un Narri  | -            | * Ma  | rk Tester@testing   |                   |      |         |  |
| Contact Person E  | hees      |              | * 010 | rk. rester wtesting | .001              |      |         |  |
| Contact Person P  | none      |              | 91/   | 25551212            |                   |      |         |  |
| Contact Person's  | rax       |              |       | 20                  |                   |      |         |  |
| Borrower Last N   | ame       |              | - Sm  | iith                |                   |      |         |  |
| Borrower First N  | ame       |              | Sue   | •                   |                   |      |         |  |
| Request Type      | 1         |              | MI    | <b>v</b>            |                   |      |         |  |
| Return Documer    | its from  | MGIC via     | INO   | t Applicable 👻      | 121               |      |         |  |
| MI Certificate ID |           |              |       |                     |                   |      |         |  |
| Coverage Percen   | it        |              | 25    |                     |                   |      |         |  |
| Premium Plan      |           |              | Mo    | nthly/ZOMP          |                   |      |         |  |
| Split Premium O   | ption     |              |       | (DDM) +4            | v                 |      |         |  |
| Premium Paid by   | 0         |              | BO    | rrower/BPMI V       |                   |      |         |  |
| Reflewal Type     |           |              | No    | n-Refundable ¥      |                   |      |         |  |
| Financed Amoun    | t of MT   | f applicable |       |                     |                   |      |         |  |
| Employee Deloca   | tion Los  | n            | fal   | se 🗸                |                   |      |         |  |
| MI Application T  | /ne       |              |       |                     | ~                 |      |         |  |
| MI Application Tv | pe Othe   | r Descriptio | n –   |                     | <b>v</b>          |      |         |  |
| File Handling No  | tes       |              | Thi   | s is a Test.        |                   |      |         |  |
|                   | 100       |              |       |                     |                   |      |         |  |

## 4. View Confirmation

After submitting the loan to MGIC, a confirmation appears in the **Notes** section of your BlitzDocs eFolder<sup>M</sup>.

#### BlitzDocs Coversheets ▼ Documents ▼ file submission ▼ Help Log Out Folder 🔻 - - + Notes Add Note Attributes Edit - + Created Date (ET) Mortgage Number FF-10302015-1 Added By Description Application First Name Sue 11/2/2015 9:12 AM MGIC\_Intg Submitted to MGIC for MI. Application Last Name Smith Status In Process Integration 5 (MGIC) Company Integration 5 Loan Officer 1 Loan Officer Processor Integration 5 Processor 1 Integration 5 Underwriter 1 Underwriter Creator (Login) Advectis\tward Date Created (ET) 8/27/2012 11:01:59 AM Advectis\tward Creator (Name)

Contacts: MGIC Integration Services Integration services@mgic.com 1-888-644-2334 Your MGIC Representative mgic.com/contact

# 5. View Commitment Certificate

Upon approval of mortgage insurance, the **MI Commitment Certificate** document appears in the loan folder. Click the **New Document** icon to open the PDF.

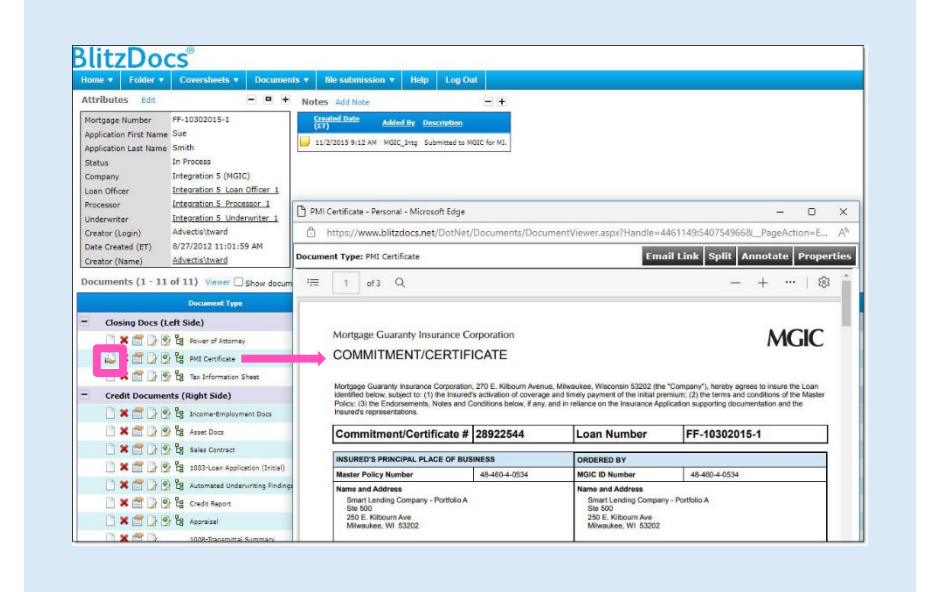